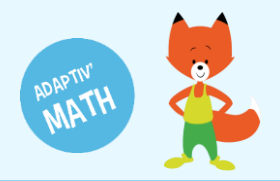

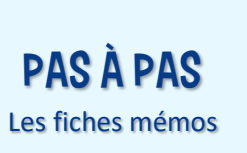

# SUIVI DES PROGRÈS D'UN ÉLÈVE

Chaque élève possède, sur votre tableau de bord, une fiche personnelle qui vous permet de suivre ses progrès. Vous pouvez voir le nombre d'exercices réalisés, le temps passé sur Adaptiv'Math et sur chaque exercice ainsi que son score.

## Accéder à la fiche personnelle de l'élève

La fiche personnelle de l'élève est disponible depuis la liste de la classe. Il vous suffit de cliquer sur la flèche à droite du nom de l'élève que vous souhaitez suivre. Vous retrouvez cette liste d'élèves à plusieurs endroits de votre tableau de bord.

#### Depuis la page « Classe »

1 Sur votre tableau de bord, cliquez sur votre classe pour ouvrir l'écran « Classe ».

|                                                                                    | ADAPTIV'MATH                                                                                 |                     |  |  |  |
|------------------------------------------------------------------------------------|----------------------------------------------------------------------------------------------|---------------------|--|--|--|
| Bienvenue<br>Julie Durand<br>Email: foxibulle@adaptivmath.fr                       | Mon établissement:<br>Nom: Adaptiv/Math<br>UAI: 0000000A<br>E-mail: foxibulle@adaptivmath.fr |                     |  |  |  |
| Classes<br>La classe de Julie<br>Niveau(g): CF: CE1<br>Création : 28/09/2020 10:12 |                                                                                              | +≖ Créer une classe |  |  |  |

#### 2 Dans la liste des élèves, cliquez sur la flèche à droite du nom d'un e élève.

|                  | sse de Ju     | lie créée l    | e 28/09/2020 [ CP | CE1 ]    |                  | AD           | APTIV'MATH         |                |             | ?           | Aide 🕛    | Déconnexio  |
|------------------|---------------|----------------|-------------------|----------|------------------|--------------|--------------------|----------------|-------------|-------------|-----------|-------------|
| < Module         | es            |                |                   |          |                  |              |                    |                |             |             |           |             |
| Module           |               |                |                   |          |                  |              |                    | Ouvert le      |             |             |           |             |
| 1 : Sens du nom  | nbre          |                |                   |          |                  |              |                    | 28/09/2020 18  | 8:11        | 6 élève     | s (       | ÷ >         |
| 2 : Faits numéri | iques, calcul | réfléchi       |                   |          |                  |              |                    |                |             |             |           | •           |
| 3 : Résolution d | de problèmes  | arithmétiques  |                   |          |                  |              |                    |                |             |             |           | 6           |
| 4: Résolution d  | de problèmes  | , Grandeurs et | mesures           |          |                  |              |                    |                |             |             |           | 6           |
| 5 : Géométrie    |               |                |                   |          |                  |              |                    |                |             |             |           | 6           |
| Liste des é      | lèves (6)     |                |                   | 🖶 Imprim | er les mots de p | asse 📃 🛓 Tél | écharger le modèle | <b>₹</b> Impor | ter le modè | le complété | + Ajout   | er un élève |
| √om              | Prénom        | Niveau         | Code d'activation | Module 1 | Module 2         | Module 3     | Module 4           | Module 5       | Alerte      | Modifier    | Supprimer | Voir        |
| Alvarez          | Léo           | CE1            | LAlvarez764       | Groupe 2 | -                | -            | -                  | -              |             | 1           | Î         | >           |
| Vartin           | Ethan         | CP             | EMartin822        | Groupe 2 | -                |              | -                  | -              |             |             |           | >           |
| Muller           | Hannah        | CP             | HMuller29         | Groupe 2 | -                | -            | -                  | -              |             | /           | Î         | >           |
| Rousseau         | Sophie        | CE1            | SRousseau173      | Groupe 2 | -                | -            | -                  | -              |             | 1           | Î         | >           |
| Fran-Romaric     | Maya          | CE1            | MTran-Romaric417  | Groupe 2 | -                | -            | -                  | -              |             | 1           | Î         | >           |
|                  |               |                |                   |          |                  |              |                    |                |             |             |           |             |

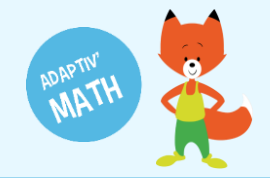

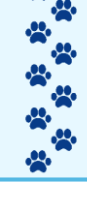

#### 3 Choisissez le module dans lequel vous souhaitez suivre les progrès de l'élève.

| odules                                        |                  |           |          |               |          |
|-----------------------------------------------|------------------|-----------|----------|---------------|----------|
|                                               |                  |           |          |               |          |
| dule                                          | Ouvert le        | Durée     | Groupe   | Mis à jour le | _        |
| Sens du nombre                                | 28/09/2020 18:11 | 4 minutes | Groupe 2 | 29/09/2020    | ô >      |
| Faits numériques, calcul réfléchi             |                  |           |          |               | ê        |
| Résolution de problèmes arithmétiques         |                  |           |          |               | ê        |
| Résolution de problèmes, Grandeurs et mesures |                  |           |          |               | <b>b</b> |
| Séométrie                                     |                  |           |          |               | ê        |

#### Depuis l'écran « Module »

1 Sur votre tableau de bord, cliquez sur votre classe pour ouvrir l'écran « Classe ».

| ≡ PROFIL                                                                           | ADAPTIV'MATH                                                                              | ? Aide 🔱 Déconnexion 🔶 |
|------------------------------------------------------------------------------------|-------------------------------------------------------------------------------------------|------------------------|
| Bienvenue<br>Julie Durand<br>Email: foxibulle@adaptivmath.fr                       | Mon établissement:<br>Nom: Adapti∨Math<br>UA: 000000A<br>E-mail: foxibulle@adaptivmath.fr |                        |
| Classes<br>La classe de Julie<br>Niveau(x): CP, CE1<br>Création : 28/09/2020 10:12 |                                                                                           | -#. Créer une classe   |

2 Cliquez sur la flèche à droite du nom du module pour lequel vous voulez connaître les progrès de l'élève

| 😑 🛛 La cl              | asse de Ji           | ulie créée l    | le 28/09/2020 [ CP             | ; CE1 ]              |                               | AD                    | APTIV'MATH                     |                    |                        | ?                       | Aide 🕛    | Déconnexio          |
|------------------------|----------------------|-----------------|--------------------------------|----------------------|-------------------------------|-----------------------|--------------------------------|--------------------|------------------------|-------------------------|-----------|---------------------|
| < Modu                 | lles                 |                 |                                |                      |                               |                       |                                |                    |                        |                         |           |                     |
| Module                 |                      |                 |                                |                      |                               |                       |                                | Ouvert le          |                        |                         |           |                     |
| 1 : Sens du n          | ombre                |                 |                                |                      |                               |                       |                                | 28/09/2020 18      | B:11                   | 6 élève                 | es Ć      | •                   |
| 2 : Faits num          | iériques, calcul     | réfléchi        |                                |                      |                               |                       |                                |                    |                        |                         |           | •                   |
| 3: Résolution          | n de problème        | s arithmétique: | S                              |                      |                               |                       |                                |                    |                        |                         |           | •                   |
| 4: Résolution          | n de problème        | s, Grandeurs et | t mesures                      |                      |                               |                       |                                |                    |                        |                         |           | •                   |
| 5 : Géométrie          | e                    |                 |                                |                      |                               |                       |                                |                    |                        |                         |           | •                   |
| Liste des              | élèves (6)<br>Prénom | Niveau          | Code d'activation              | ➡ Imprim<br>Module 1 | er les mots de pa<br>Module 2 | sse 👱 Tél<br>Module 3 | écharger le modèle<br>Module 4 | Timpor<br>Module 5 | rter le modè<br>Alerte | le complété<br>Modifier | Supprimer | er un élève<br>Voir |
| Alvarez                | Léo                  | CE1             | LAlvarez764                    | Groupe 2             | +                             | -                     | -                              | -                  |                        | 1                       | Î         | >                   |
| Martin                 | Ethan                | CP              | EMartin822                     | Groupe 2             | -                             | -                     | -                              | -                  |                        | 1                       |           | >                   |
| Muller                 | Hannah               | CP              | HMuller29                      | Groupe 2             | -                             | -                     | -                              | -                  |                        | 1                       | Î         | >                   |
| Rousseau               | Sophie               | CE1             | SRousseau173                   | Groupe 2             | -                             | -                     | -                              | -                  |                        | 1                       | Î         | >                   |
|                        |                      |                 |                                |                      |                               |                       |                                |                    |                        |                         |           |                     |
| Tran-Romaric           | Maya                 | CE1             | MTran-Romaric417               | Groupe 2             | -                             | -                     | -                              | -                  |                        | 1                       | Î         | >                   |
| Tran-Romaric<br>Zennaf | Maya<br>Khalil       | CE1<br>CP       | MTran-Romaric417<br>KZennaf621 | Groupe 2<br>Groupe 2 | -                             | -                     | -                              | -                  |                        | 1                       | Î         | >                   |

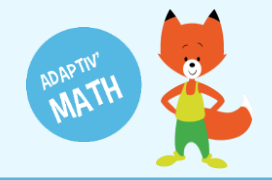

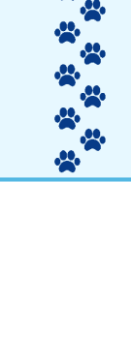

3 Dans la liste des élèves, cliquez sur la flèche à droite du nom d'un•e élève.

| 😑 🛛 La class      | e de Julie créée le 28/09/2020 [ CP, CE | 51]              | ADAPTIV'MATH | ?                  | Aide 🔱 Déconnexion |
|-------------------|-----------------------------------------|------------------|--------------|--------------------|--------------------|
| Module 1 -        | Sens du nombre                          |                  | Filtre :     | Groupe 2 🔹 👻 Vue : | Module -           |
| Tableau des       | objectifs par niveau de difficulté      |                  |              |                    |                    |
| 1 2               | 3 4 5 6 7 8 9 10 1                      | 1 12 13 14 15 16 |              |                    |                    |
| Niv. 6            | 6                                       |                  |              |                    |                    |
| Niv. 4            | 3                                       |                  |              |                    |                    |
| Niv. 2<br>3       | 3 / / / / / / /                         | /////            |              |                    |                    |
| Niv. 4            |                                         |                  |              |                    |                    |
| Niv.              |                                         |                  |              |                    |                    |
| Niv. 6            |                                         |                  |              |                    |                    |
| Nombre d'élèves p | ar objectif et par niveau               |                  |              |                    |                    |
| Liste des élèv    | es (6) ~                                |                  |              |                    |                    |
| Sélect.           | Nom                                     | Prénom           | Niveau       | Groupe             | Alerte Voir        |
|                   | Alvarez                                 | Léo              | CE1          | Groupe 2           | Ð                  |
|                   | Martin                                  | Ethan            | CP           | Groupe 2           | >                  |
|                   | Muller                                  | Hannah           | CP           | Groupe 2           | >                  |
|                   | Rousseau                                | Sophie           | CE1          | Groupe 2           | version : d0.2.13  |

## Progression d'un ·e l'élève

Le tableau de progression individuelle d'un e élève qui s'affiche désormais représente, comme pour la classe<sup>1</sup>, tous les objectifs et niveaux du module. Dans chaque cellule du tableau, vous pouvez voir le nombre d'exercices réulisés par l'élève.

1 Cliquez sur le chevron à côté de « Liste des exercices » pour déplier la liste de tous les exercices réalisés par l'élève.

| ≡ La classe de Julie créée le 28/09/2020 [ CP, CE1 ]       | ADAPTIV'MATH | ? Aide    | U Déconnexion |
|------------------------------------------------------------|--------------|-----------|---------------|
| <ul> <li>▲ Léo Alvarez</li> </ul>                          |              | Vue : Moo | lule -        |
| Module 1 : Sens du nombre         Ouvert le : 28/09/2020 1 | 8:11         |           |               |
| Tableau de progression individuel                          |              |           |               |
| 1 2 6 16 3 4 5 12 13 14 7 8 9 10                           | 0 11 15      |           |               |
| Niv. 1 6/8 9/11                                            |              |           |               |
| Niv. 2 8/14                                                |              |           |               |
| Niv. 3 1/2                                                 |              |           |               |
| Niv. 4                                                     |              |           |               |
| Niv. 5                                                     |              |           |               |
| Niv. 6                                                     |              |           |               |
| Nombre d'exercices réussis sur nombre d'exercices faits    |              |           |               |
| Liste des exercices (35) ≻                                 |              |           |               |
|                                                            |              |           |               |
|                                                            |              |           |               |
|                                                            |              |           |               |

<sup>&</sup>lt;sup>1</sup> Voir la fiche mémo **Suivi des progrès de la classe**.

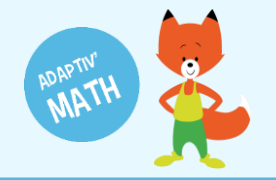

| E La classe de Julie créée le 28/09                                                                                                    | 9/2020 [ CP, CE1 ]                             | ADAPTIV    | 'MATH          | ?                     | Aide 🕛       | Déconnexio   | n  |
|----------------------------------------------------------------------------------------------------|------------------------------------------------|------------|----------------|-----------------------|--------------|--------------|----|
| <li>Léo Alvarez</li>                                                                                                    |                                                |            |                | Vue :                 | Module       | )            | -  |
| todule 1 : Sens du nombre                                                                                                    | Ouvert le : 28/09/2020 18:11                   |            |                |                       |              |              |    |
| Tableau de progression individuel                                                                                                    |                                                |            |                |                       |              |              |    |
| 1         2         6         16         3         4         5         1           Niv.         6/8         9/11         1         1         1         1         1         1         1         1         1         1         1         1         1         1         1         1         1         1         1         1         1         1         1         1         1         1         1         1         1         1         1         1         1         1         1         1         1         1         1         1         1         1         1         1         1         1         1         1         1         1         1         1         1         1         1         1         1         1         1         1         1         1         1         1         1         1         1         1         1         1         1         1         1         1         1         1         1         1         1         1         1         1         1         1         1         1         1         1         1         1         1         1         1         1 |                                                |            |                |                       |              |              |    |
| ombre d'exercices réussis sur nombre d'exercic                                                                                                    | es faits                                       |            |                |                       |              |              |    |
| LISTE des exercices (35) ×                                                                                                    | Titre de l'exercice                            | Difficulté | CP / CE1 / CE2 | Score (%)             | Acquis       | Afficher     |    |
| omparer des quantités non symboliques 1                                                                                                    | 1.1- Comparer des quantités (de 1 à 10 objets) | Niveau 1   | CP             | 83.333333333333333333 |              | Þ            |    |
| omparer des quantités non symboliques 1                                                                                                    | 1.2- Comparer des quantités (de 1 à 10 objets) | Niveau 1   | CP             | 100                   | $\checkmark$ | Þ            |    |
| omparer des quantités non symboliques 1                                                                                                    | 1.2- Comparer des quantités (de 1 à 10 objets) | Niveau 1   | CP             | 100                   | <b>~</b>     | Þ            |    |
|                                                                                                    |                                                |            |                |                       | -            | version : d0 | .2 |

Astuce ! Cliquez sur un numéro d'objectif (en-tête de colonne) pour afficher le titre de cet objectif.

2 Cliquez sur l'une des cellules du tableau pour afficher uniquement les exercices correspondants au niveau de l'objectif que vous avez alors sélectionné.

| ≡ La classe de Julie créée le 28/                 | 09/2020 [ CP, CE1 ]                                                     | ADAP                | TIV'MATH                                  |              | ? Aide 신     | ) Déconnexio |
|---------------------------------------------------|-------------------------------------------------------------------------|---------------------|-------------------------------------------|--------------|--------------|--------------|
| 🖌 💄 Léo Alvarez                                   |                                                                         |                     |                                           | Vue :        | Modul        | e            |
| Module 1 : Sens du nombre                         | Ouvert le : 28/09/2020 18:11                                            |                     |                                           |              |              |              |
| Tableau de progression individuel                 |                                                                         |                     |                                           |              |              |              |
| 1 2 6 16 3 4 5                                    | 12 13 14 7 8 9 10 11 15                                                 | <b>Objectif</b> Pos | sitionner des quantités sur une ligne num | érique       |              |              |
| Niv. 6/8 9/11                                     |                                                                         | Difficulté Niv      | eau 2                                     |              |              |              |
| Niv. 2 8/14                                       |                                                                         |                     |                                           |              |              |              |
| Niv. 3                                            |                                                                         |                     |                                           |              |              |              |
| Niv. 4                                            |                                                                         |                     |                                           |              |              |              |
| Niv. 5                                            |                                                                         |                     |                                           |              |              |              |
| Niv. 6                                            |                                                                         |                     |                                           |              |              |              |
| Nombre d'exercices réussis sur nombre d'exerc     | cices faits                                                             |                     |                                           |              |              |              |
| Liste des exercices (14) V                        |                                                                         |                     |                                           |              |              |              |
| Titre de l'objectif                               | Titre de l'exercice                                                     | Difficulté          | CP / CE1 / CE2                            | Score<br>(%) | Acquis       | Afficher     |
| Positionner des quantités sur une ligne numérique | 2.19- Situer une quantité sur une ligne numérique (de 1<br>à 15 objets) | Niveau 2            | CP                                        | 100          | $\checkmark$ | Þ            |
| Positionner des quantités sur une ligne numérique | 2.30- Situer une quantité sur une ligne numérique (de 1<br>à 15 objets) | Niveau 2            | CP                                        | 0            |              | Þ            |
| Positionner des quantités sur une ligne numérique | 2.22- Situer une quantité sur une ligne numérique (de 1                 | Niveau 2            | CP                                        | 0            |              | version : d0 |

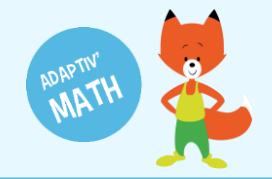

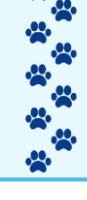

### 3 Cliquez sur la flèche à droite du titre d'un exercice pour l'afficher.

| 💄 Léo Alvarez                                                                          | 28/09/2020 [ CP, CE1 ]                                                    | ADAPTIV'MATH |                                            |         | ? Aide 🔱 Déconnex |                |  |
|----------------------------------------------------------------------------------------|---------------------------------------------------------------------------|--------------|--------------------------------------------|---------|-------------------|----------------|--|
| ,                                                                                      |                                                                           |              |                                            | Vue :   | Modul             | е              |  |
| <b>Jule 1 :</b> Sens du nombre                                                         | Ouvert le : 28/09/2020 18:11                                              |              |                                            |         |                   |                |  |
| ableau de progression individue                                                        | el                                                                        |              |                                            |         |                   |                |  |
| 1 2 6 16 3 4                                                                           | 5 12 13 14 7 8 9 10 11 15                                                 | Objectif     | ositionner des quantités sur une ligne num | vérique |                   |                |  |
| A 6/8                                                                                  |                                                                           |              | liveou 2                                   | lenque  |                   |                |  |
| 6/6                                                                                    |                                                                           | Difficulte   | iiveau z                                   |         |                   |                |  |
| 6/14                                                                                   |                                                                           |              |                                            |         |                   |                |  |
| 1/2                                                                                    |                                                                           |              |                                            |         |                   |                |  |
|                                                                                        |                                                                           |              |                                            |         |                   |                |  |
|                                                                                        |                                                                           |              |                                            |         |                   |                |  |
| <u> </u>                                                                               |                                                                           |              |                                            |         |                   |                |  |
| nbre d'exercices réussis sur nombre d'e                                                | xercices faits                                                            |              |                                            |         |                   |                |  |
| te des exercices (14) ×                                                                |                                                                           |              |                                            |         |                   |                |  |
| de l'objectif                                                                          | Titre de l'exercice                                                       | Difficulté   | CP / CE1 / CE2                             | Score   | Acquis            | Afficher       |  |
| tionnar des quantités sur una ligna numériqu                                           | 2.19- Situer une quantité sur une ligne numérique (de 1                   | Nivoru 2     | CP                                         | (%)     |                   |                |  |
| ionner des quantités sur une ligne numérique                                           | à 15 objets)<br>2.30- Situer une quantité sur une ligne numérique (de 1   | Niveau 2     |                                            | 100     |                   |                |  |
| ionner des quantites sur une ligne numerique                                           | e à 15 objets)<br>2 22- Situer une quantité sur une ligne numérique (de 1 | Niveau 2     | CP                                         | 0       |                   | version : d0 : |  |
| ionner des quantites sur une ligne numeriqui                                           | e                                                                         | Niveau 2     | CP                                         | 0       |                   |                |  |
| <ul> <li>Olique au bon endroit sur</li> <li>Où places-tu sur la ligne la qu</li> </ul> | la ligne.<br>uantité de points que tu vois dans le cercle ?               |              |                                            |         |                   | ×              |  |
|                                                                                        |                                                                           |              |                                            |         |                   |                |  |
| 1                                                                                      |                                                                           |              |                                            |         | <br>15            |                |  |

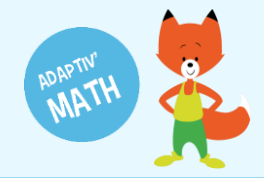

## Historique des exercices

Depuis la fiche personnelle de l'élève, vous pouvez consulter son historique : vous pouvez alors visualiser l'évolution des exercices réalisés et réussis mois par mois.

1 Cliquez sur le menu déroulant « Vue » en haut à droite.

| 😑 🛛 La classe de Julie créée le | e 28/09/2020 [ CP, CE1 ]     | ADAPTIV'MATH                                           | ? Aide 🔱 Déconnexi | tion |
|---------------------------------|------------------------------|--------------------------------------------------------|--------------------|------|
| 🖌 💄 Léo Alvarez                 |                              |                                                        | Vue : Module       |      |
| Module 1 : Sens du nombre       | Ouvert le : 28/09/2020 18:11 |                                                        |                    |      |
| Tableau de progression individ  | luel                         |                                                        |                    |      |
| 1 2 6 16 3 4                    | 5 12 13 14 7 8 9 10 11 15    | Objectif Positionner des quantités sur une ligne numér | rique              |      |
| Niv. 6/8 9/11                   |                              | Difficulté Niveau 2                                    |                    |      |

#### 2 Sélectionnez « Historique ».

| ≡ La classe de Julie créée le 28/09                                                                                                    | /2020 [ CP, CE1 ]                                                                                                    | ADAPTIV                                        | 'MATH                            | ?                                             | Aide ()      | Déconnexio   | n î      |  |
|----------------------------------------------------------------------------------------------------|----------------------------------------------------------------------------------------------------|------------------------------------------------|----------------------------------|-----------------------------------------------|--------------|--------------|----------|--|
| <ul> <li>Léo Alvarez</li> </ul>                                                                                                    |                                                                                                    |                                                |                                  | Vue :                                         | Module       | 2            |          |  |
| Module 1: Sens du nombre Ouvert le : 28/09/2020 18:11                                                                                                    |                                                                                                    |                                                |                                  |                                               |              | Historique   |          |  |
| Tableau de progression individuel                                                                                                    |                                                                                                    |                                                |                                  |                                               | _            |              |          |  |
| 1 2 6 16 3 4 5 12                                                                                                    | 2 13 14 7 8 9 10 11 15                                                                                                    |                                                |                                  |                                               |              |              |          |  |
| Niv.<br>1 6/8 9/11                                                                                                    |                                                                                                    |                                                |                                  |                                               |              |              |          |  |
| Niv. 2 8/14                                                                                                    |                                                                                                    |                                                |                                  |                                               |              |              |          |  |
| Niv 1/2                                                                                                    |                                                                                                    |                                                |                                  |                                               |              |              |          |  |
| Niv. 4                                                                                                    |                                                                                                    |                                                |                                  |                                               |              |              |          |  |
| Niv. 5                                                                                                    |                                                                                                    |                                                |                                  |                                               |              |              |          |  |
| Niv. 6                                                                                                    |                                                                                                    |                                                |                                  |                                               |              |              |          |  |
| Nombre d'exercices réussis sur nombre d'exercice                                                                                                    | es faits                                                                                                    |                                                |                                  |                                               |              |              |          |  |
| Liste des exercices (35) ~                                                                                                    |                                                                                                    |                                                |                                  |                                               |              |              |          |  |
| Titre de l'objectif                                                                                                    | Titre de l'exercice                                                                                                    | Difficulté                                     | CP / CE1 / CE2                   | Score (%)                                     | Acquis       | Afficher     |          |  |
| Comparer des quantités non symboliques 1                                                                                                    | 1.1- Comparer des quantités (de 1 à 10 objets)                                                                                                    | Niveau 1                                       | CP                               | 83.33333333333333333                          |              | Þ            |          |  |
| Comparer des quantités non symboliques 1                                                                                                    | 1.2- Comparer des quantités (de 1 à 10 objets)                                                                                                    | Niveau 1                                       | CP                               | 100                                           | $\checkmark$ | Þ            |          |  |
| Comparer des quantités non symboliques 1                                                                                                    | 1.2- Comparer des quantités (de 1 à 10 objets)                                                                                                    | Niveau 1                                       | CP                               | 100                                           |              | version : d0 | 0.2.14 🗸 |  |
| Liste des exercices (35) ><br>Titre de l'objectif<br>Comparer des quantités non symboliques 1<br>Comparer des quantités non symboliques 1<br>Comparer des quantités non symboliques 1 | Titre de l'exercice<br>1.1- Comparer des quantités (de 1 à 10 objets)<br>1.2- Comparer des quantités (de 1 à 10 objets)<br>1.2- Comparer des quantités (de 1 à 10 objets) | Difficulté<br>Niveau 1<br>Niveau 1<br>Niveau 1 | CP / CE1 / CE2<br>CP<br>CP<br>CP | Score (%)<br>83.333333333333333<br>100<br>100 | Acquis       | Afficher     | 0.2.14   |  |

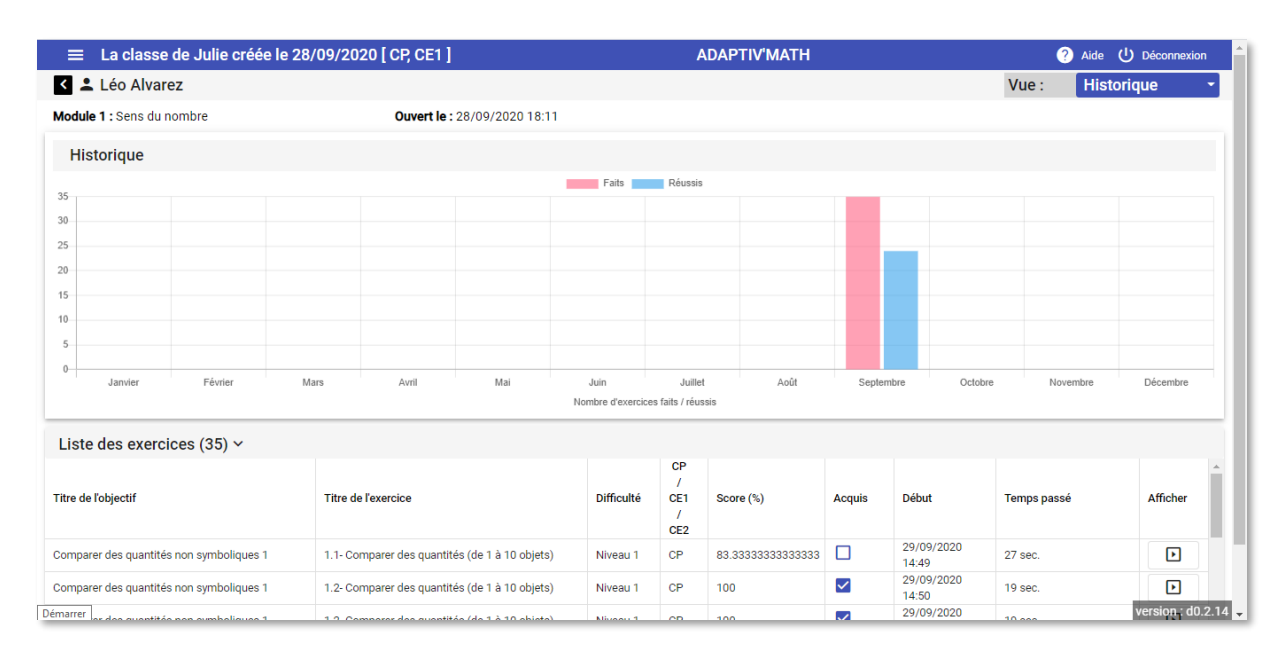

# **BESOIN D'AIDE ?**

Retrouvez toutes les explications et astuces pour une bonne prise en main d'Adaptiv'Math dans nos tutoriels.

### Les fiches mémos

- Première connexion à Adaptiv'Math
- Création de ma classe et gestion des élèves
- Commencer le travail dans un module
- Suivi des progrès de la classe
- Suivi des progrès d'un élève
- Les groupes
- La bibliothèque d'exercices
- Utiliser Adaptiv'Math sans connexion internet

### Les vidéos « Pas à Pas »

- Prise en main de l'interface élève
- Création de ma classe et gestion des élèves
- Suivi des élèves depuis le tableau de bord enseignant

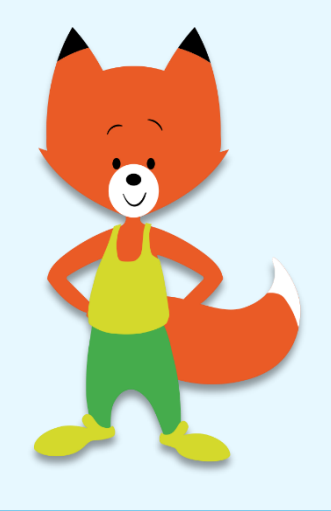